## Directions for Enrolling in Conversations in Public Health Practice Blackboard Learn Organization

In just a few easy steps, you can enroll in the Blackboard Organization for the Conversations in Public Health Practice Seminar Series. You can view information about past and upcoming seminars as well as access files and audio recordings of previous seminars. Please follow the steps below and contact Valen at grandelskiv1@southernct.edu with any questions.

1. Log on to Blackboard to view your home page. Navigate to "MyOrganizations@SCSU" in the top right hand corner of the page. See screen shot below.

|              |                                         |                                         |             |                    | & Valen Grandelski   | • ( |
|--------------|-----------------------------------------|-----------------------------------------|-------------|--------------------|----------------------|-----|
|              |                                         | My Institution@SCSU                     | Courses     | Content Collection | MyOrganizations@SCSI | U   |
| *******      | * * * • • • • * * * * * * * * * * * * * | * * * • • • • • • • • • • • • • • • • • | • • • • • • | • • • • •          | • • • • • • • • • •  |     |
|              |                                         |                                         |             |                    | Personalize Page     | ţ1  |
| V My Courses |                                         |                                         |             |                    |                      |     |

Courses where you are: Student

2. Scroll down and under "SCSU Catalog," select the "SCSU-Health and Human Services (HHS)" folder. See screen shot below.

| <ul> <li>Organization Search</li> </ul>     |  |
|---------------------------------------------|--|
| Go                                          |  |
|                                             |  |
| ▼ SCSU Catalog                              |  |
| SCSU-ART                                    |  |
| CSU-Academic Technologies                   |  |
| SCSU-Administration                         |  |
| SCSU-Athletics                              |  |
| SCSU-Biology (BIO)                          |  |
| CSU-Clubs & Committees                      |  |
| SCSU-Communications (COM)                   |  |
| SCSU-Educational Leadership (EDL)           |  |
| English (ENG)                               |  |
| CSU-Health and Human Services (HHS)         |  |
| SCSU-Information and Library Sciences (ILS) |  |
| SCSU-Inquiry (INQ)                          |  |
| CSU-Library                                 |  |
| CSU-Masters Business Admin (MBA)            |  |
| SCSU-Mathematics (MAT)                      |  |
| SCSU-Nursing (NUR)                          |  |
| SCSU-Psychology (PSY)                       |  |
| SCSU-Public Health (PCH)                    |  |
| SCSU-Social Work (SWK)                      |  |
| CSU-World Languages (WLL)                   |  |
| Browse Organization Catalog                 |  |
|                                             |  |

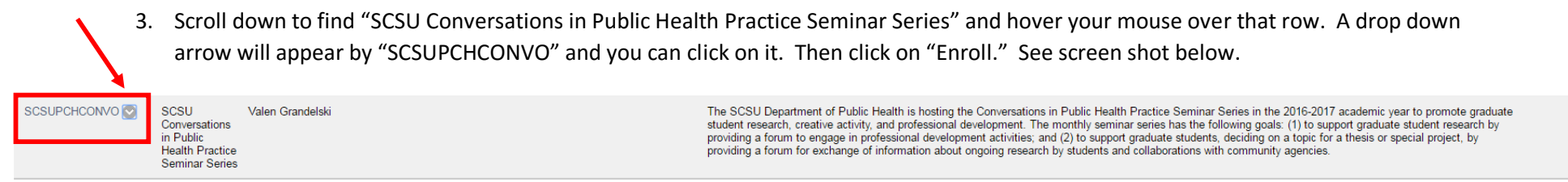

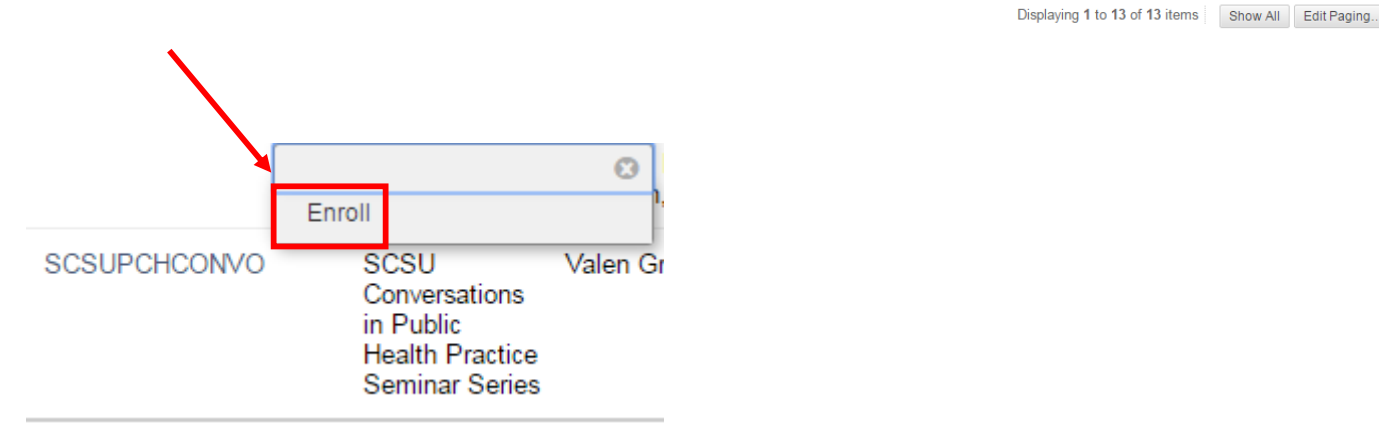

4. On the next screen, click "Submit." See screen shot below.

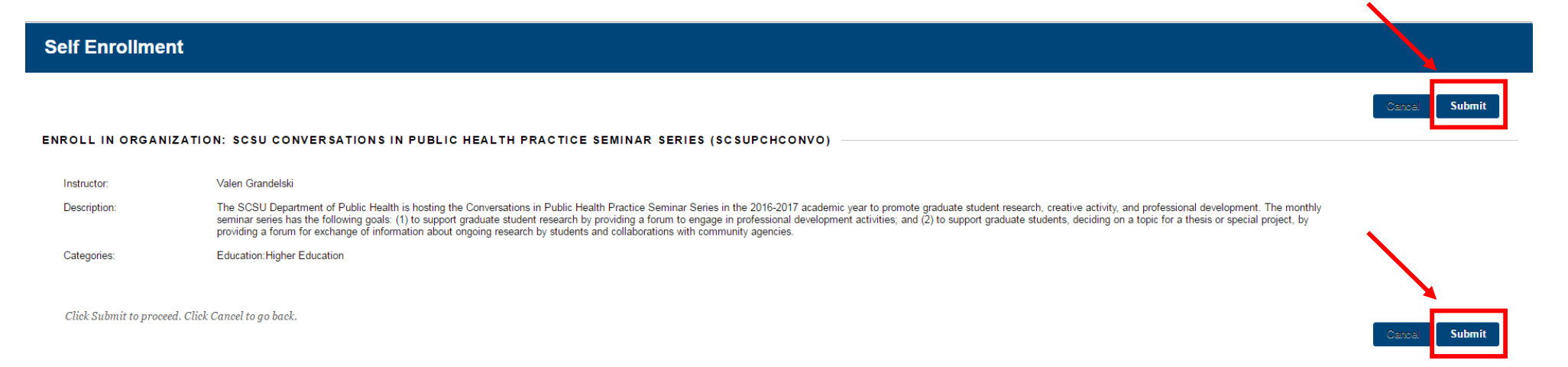

5. Click "Ok" to continue. See screen shot below.

## Self Enrollment

Action Successful:Success: Enrollment in SCSU Conversations in Public Health Practice Seminar Series (SCSUPCHCONVO) as grandelskiv1@southernct.edu processed. Click OK to continue. Monday, October 3, 2016 1:55:33 PM EDT

## - OK

## 6. And you have arrived!

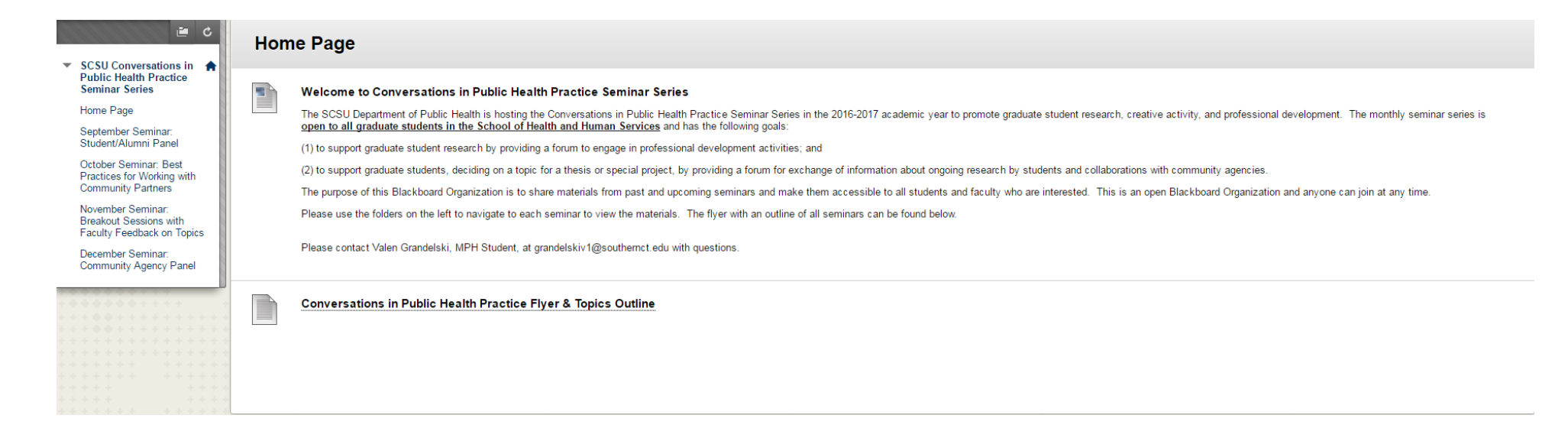

7. To navigate back to the Blackboard Organization, just follow Step #1 and you will now be able to see "SCSU Conversations in Public Health Practice Seminar Series" under "My Organizations." See screen shot below.

|                     |         | Go here first.     |                    |    |
|---------------------|---------|--------------------|--------------------|----|
| My Institution@SCSU | Courses | Content Collection | MyOrganizations@S0 | SU |
|                     |         |                    | Personalize Page   | ţt |
|                     |         |                    |                    |    |

| Organizations where you are: Org_Participant Go here second.                                           | My Organizations                                                                                                    |  |
|----------------------------------------------------------------------------------------------------|----------------------------------------------------------------------------------------------------|--|
| Organizations where you are: Org_Leader<br>SCSU Conversations in Public Health Practice Seminar Series | Organizations where you are: Org_Participant<br>SCSU HHS First Saturday Program<br>Organizations where you are: Org_Leader<br>SCSU Conversations in Public Health Practice Seminar Series |  |

8. Helpful hint: You can also use step 7 to view the "SCSU HHS First Saturday Program" (see above), for all HHS graduate students currently working on their thesis/special project.